## Download your My Learning transcript

- 1. Select the My Learning Transcript tab .
- 2. Select the Export to PDF button.
- 3. Select the folder where your files are managed.
- 4. Select the **Downloads** folder.
- 5. Download your transcript (select / click your transcript).

| My Professional Learning                                                      | / Learning Transcript View N | 4y Dashboard NESA    | Search<br>A Health and S | iafety Courses | Q<br>Diary entry | Discussion For | ums My ePortfo | olio Helpdesk                   |                   |
|-------------------------------------------------------------------------------|------------------------------|----------------------|--------------------------|----------------|------------------|----------------|----------------|---------------------------------|-------------------|
| Welcome to                                                                    | ЛуF                          | ۶L                   |                          |                |                  |                |                | ✓ Edit ;                        | ago               |
| My Professional Learning                                                      |                              |                      | Search                   |                | ٩                |                |                | 7953                            | / =               |
| Home Browse Learning My Learning Mandatory Training My My Learning Transcript | Learning Transcript View M   | y Dashboard NESA     | Health and S             | afety Courses  | 5 Diary entry    | Discussion Fo  | rums My ePort  | folio Helpdesk<br>Export to PDF | 2                 |
|                                                                               |                              | Search for My        | Courses                  |                |                  |                |                |                                 |                   |
| All (92) Completed (44) Incomplete (4) Not Attemp                             | ited (9)                     |                      |                          |                |                  |                |                |                                 |                   |
| Course                                                                        | Enrolment Approved           | Completed date       | Expiry Date              | Duration       | Status           | Certificate    | Compliance     | Course Type                     |                   |
| Code of Ethics and Conduct (PSC)                                              | 21/08/2024                   | 21/08/2024           |                          | 20m            | Completed        | <b>9</b>       | Yes            |                                 |                   |
| Evelyn's test course                                                          | 15/08/2024                   | 15/08/2024           |                          | 1h             | Completed        |                | No             | Elective PD                     |                   |
| Cyber Security training – staff with technology and financial delegations     | 13/05/2024                   | 13/05/2024           | 14/05/2025               | 20m            | Completed        | Ŧ              | Yes            | Corporate - Non Teaching        |                   |
| Cap Display Settings (D), Focus IIII III III III III III III IIII II          |                              | s<br>X W 5           | IMG_7778                 | 3              | e o o            | 9              |                |                                 |                   |
| ⊥ Downloads × +                                                               |                              |                      |                          |                |                  |                |                |                                 |                   |
|                                                                               | wnloads >                    |                      |                          |                |                  |                |                |                                 | Search Do         |
| ⊕ New ~ 🔏 🗘 🛅                                                                 | In the sort                  | ✓ ■ View ✓           |                          |                |                  | ~              |                |                                 |                   |
| ↑ Home Name                                                                   |                              |                      |                          |                | Date mo          | dified         |                | Туре                            | Size              |
| Callery                                                                       | 215b-6ae6-494e-9493-f590009a | a3dc4_20240902040857 | 5                        |                | 2/09/202         | 4 2:08 PM      |                | Adobe Acrobat Document          | 87 KB             |
| > C E MyPL1                                                                   |                              |                      | -                        |                | 2/09/202         | 4 1:52 PM      |                | PNG File                        | 87 KB             |
| SMU - PEPS                                                                    |                              |                      |                          |                | 2/09/202         | 4 1:50 PM      |                | PNG File                        | 43 KB             |
| MyPL (4)                                                                      |                              |                      |                          |                | 2/09/202         | 4 1:50 PM      |                | PNG File                        | 107 KB            |
| Documents & Bit                                                               | _                            |                      |                          |                | 2/09/20          | 4 1:40 PM      |                | Microsoft Excel Worksheet       | 1,049 KB<br>10 KB |
|                                                                               |                              |                      |                          |                | L, 03/201        |                |                |                                 |                   |

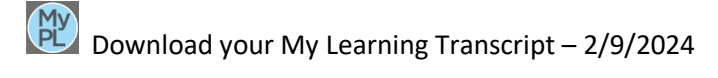